## 📙 TEST W2A

- 1. Avvia il programma di elaborazione testi (<u>WORD</u>).
- 2. Apri la lettera *Lettera2.doc*.
- 3. Salva il documento su *Documenti* con il nome *Clienti.doc*.
- 4. Seleziona tutto il testo e cambia il tipo di carattere in Courier New.
- 5. Seleziona tutto il testo e cambia la dimensione dei caratteri portandola a 13 punti.
- 6. Seleziona tutto il testo e cambia l'allineamento in giustificato.
- 7. Inserisci la data odierna all'inizio del documento ed allineala a destra.
- Sposta con una <u>tabulazione sinistra</u> la scritta "Mariastella Girlandi" portandola a 10 cm dal margine sinistro. (Av.)
- 9. **Inserisci** nell'intestazione il testo "Lettera di benvenuto" con carattere Arial dimensione 7 punti colore Blu ed allineala a sinistra.
- 10. **Inserisci** nel piè di pagina a sinistra il nome del file <u>copiando il formato</u> dall'intestazione e a destra il <u>numero pagina/numero pagine</u> (usa una tabella: 1 riga e 2 colonne senza bordo). (**Av.**)
- 11. **Cambia** l'interlinea del primo paragrafo assegnandole <u>valore doppio</u>, ed assegna al resto del documento interlinea pari a 1,5 .
- 12. **Introduci** un rientro di 1,2 cm del primo rigo di ogni paragrafo. (Av.)
- 13. Usa la funzionalità di controllo ortografico.
- 14. Trova tutte le occorrenze della parola "lei" e sostituiscila con "Lei" in corsivo. (Av.)
- 15. **Cambia** il testo: "due volumi della raccolta, e precisamente il 1° ed il 2° volume ... leggio da cucina" con un elenco puntato, utilizzando il carattere: **\***.
- 16. Salva il file con nome W2A.doc